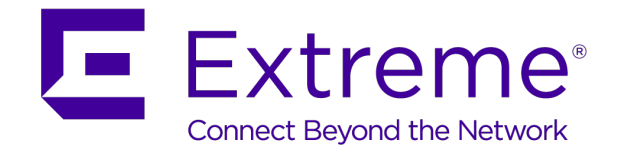

# ExtremeControl<sup>™</sup> - ExtremeGuest<sup>™</sup> v6.0.0 Integration Guide

For Wired-Guest Access

Abstract: This guide describes the steps required to install and deploy ExtremeGuest<sup>™</sup> as the external guest registration and authentication server on Extreme Management Center® - ExtremeControl<sup>™</sup>. This guide covers only the configurations to be set on Extreme Management Center® - ExtremeControl<sup>™</sup> and the pre-configurations needed on ExtremeGuest.

Published: August 2019

Extreme Networks, Inc.

Phone / +1 408.579.2800 Toll-free / +1 888.257.3000 www.extremenetworks.com

©2019 Extreme Networks, Inc. All rights reserved.

Extreme Networks and the Extreme Networks logo are trademarks or registered trademarks of Extreme Networks, Inc. in the United States and/or other countries. All other names are the property of their respective owners. All other registered trademarks, trademarks, and service marks are property of their respective owners. For additional information on Extreme Networks trademarks, see www.extremenetworks.com/company/legal/trademarks.

## Contents

| I.    | Pre-requisites                                                                                                    | 3                                                    |
|-------|----------------------------------------------------------------------------------------------------|------------------------------------------------------|
| II.   | Scope                                                                                                    | 4                                                    |
| III.  | ExtremeGuest Overview                                                                                                    | 5                                                    |
| IV.   | Extreme Management Center Overview                                                                                                    | 6                                                    |
| V.    | ExtremeControl Overview                                                                                                    | 7                                                    |
| VI.   | ExtremeControl – ExtremeGuest Integration Overview                                                                                                    | 8                                                    |
| VII.  | ExtremeControl Configuration<br>Pre-configuration<br>Authentication and Portal Configuration<br>Switch and Policy Configuration<br>Role Policy Configuration and Customization                                                                                                    | <b>9</b><br>10<br>19<br>21                           |
| VIII. | ExtremeGuest Configuration<br>AAA NAS Configuration<br>Onboarding Policy and Rules Configuration<br>Notification Policy and Rules Configuration<br>Network Configuration<br>Site Configuration<br>Device Configuration<br>Splash Template Creation<br>Splash Template Hosting and Application<br>ExtremeControl API Settings Configuration | . 27<br>29<br>32<br>33<br>33<br>34<br>35<br>36<br>38 |

## I. Pre-requisites

You will need:

- ExtremeGuest running version 6.0.0.
- ExtremeControl running version 8.3.0.
- EXOS Switch running versions 30.2.1.8 or 22.5.1.7.

## II. Scope

This ExtremeGuest with ExtremeControl integration uses MAC authentication for wired-clients connected to ExtremeControl.

## III. ExtremeGuest Overview

ExtremeGuest is a robust and comprehensive guest management and engagement solution that personalizes engagement by understanding customer behavior and interest, and then tailor services based on those insights.

Starting with this release, ExtremeGuest can be deployed as the external registration and authentication server for wired-clients of ExtremeControl NAC deployments in conjunction with Extreme EXOS switches.

## IV. Extreme Management Center Overview

Extreme Networks' Extreme Management Center® provides a 360 degree view of your wired and wireless network, users, devices and applications with context and scale through integrated management, analytics and policy. It is designed to give you granular insights, visibility and automated control across your networks. It provides single pane of glass management from the wired and wireless edge all the way to the data center, with support for recently acquired switching, access control and data center products, including Ethernet Routing Switches, and Virtual Services Platform.

Extreme Management Center is a suite of applications comprised of the following products:

- ExtremeManagement
- ExtremeControl
- ExtremeAnalytics
- ExtremeCompliance

Extreme Management Center is distinguished by its web-based, unified control interface. Graphical and exceptionally easy-to-use, Extreme Management Center simplifies troubleshooting, help desk support tasks, problem-solving and reporting. ExtremeControl provides specialized visibility and control for managed and unmanaged devices connecting to the network.

## V. ExtremeControl Overview

ExtremeControl securely enables BYOD and IoT to protect your network against external threats. It let's you centrally manage and define granular policies so that you can meet compliance obligations, locate, authenticate and authorize to apply targeted policies to users and devices. ExtremeControl offers both, agent - based and agent-less assessment options. We can install either a persistent or dissolvable agent on the client-end system or the agent can be downloaded via a captive portal website. It can also be installed via a software distribution system such as Group Policy or System Center Configuration Manager. The agent-less assessment does not require an installation or running of any software on the end system.

This integration between ExtremeGuest and ExtremeControl provides you with the ability to enjoy from a highly scalable guest access and guest analytics and reporting. This integration provides unified guest and customer administrator experience for captive portal and access experience.

ExtremeControl related settings are configured on the *Access Control* tab of the *Extreme Management Center* user interface. The Access Control tab comes with a default Access Control Configuration which is automatically assigned to your Access Control engine. You can use this default configuration as is, or make changes to the default configuration, if desired. Alternately, you can add new access control configurations.

This specification guide provides access control configurations that you will need to make on ExtremeControl to deploy ExtremeGuest as the external registration and authentication server.

Going forward, for ease of documentation and readability, Extreme Management Center - ExtremeControl has been referred to as just ExtremeControl.

## VI. ExtremeControl – ExtremeGuest Integration Overview

ExtremeControl version 8.3.0 supports deployment of ExtremeGuest version 6.0.0 as the external registration, authentication and management server for wired-clients of ExtremeControl NAC deployments in conjunction with Extreme EXOS switches.

This guide documents the configurations required to integrate ExtremeControl with ExtremeGuest. This includes:

- ExtremeControl Configuration configurations to be made on the ExtremeControl server
- ExtremeGuest Configuration configurations to be made on the ExtremeGuest captive-portal server

After integration, ExtremeControl and ExtremeGuest communicate through REST API posts.

## VII. ExtremeControl Configuration

### ExtremeControl – ExtremeGuest Integration Overview

To enable a NAC to redirect wired-guest user requests to the ExtremeGuest server, you will need to configure a series of settings on the ExtremeControl server. These configurations have been clubbed into the following groups:

- Pre-configuration
- Authentication and Portal Configuration
- Switch and Policy Configuration
- Role Policy Configuration and Customization

## **Pre-configuration**

This section consists of the following sub-section:

## Configuring the EXOS Switch

ExtremeGuest integration with ExtremeControl only supports MAC authentication at this moment. If you have a new EXOS switch or want to reconfigure an existing one, you may have to make some configuration changes on it.

The following steps detail the basic, recommended switch configuration. However, before implementing these changes, we recommend that you save your existing switch configuration. This will make it easier for you to revert back later if required.

- 1. Log in to the EXOS switch (for example, X450G2-48t-10G4 version 22.5.1.7).
- 2. (Optional) Execute the following command to save your current configuration in case you need to restore:

save configuration {name}

3. Reset switch to factory configuration by executing the following command:

unconfigure switch all

Where, 'all' is an optional parameter. The switch reboots and you will be promoted to log in.

- 4. Log in and click **No** at each **yes/no** prompt until you reach the CLI prompt.
- 5. Execute the following command to assign the switch a VLAN and an IP address:

configure vlan {VLAN-ID} ipaddress {ip-address} {mask}

In this example, we can assign VLAN '*Default*' and the IP address is '10.50.76.80/18' by executing the following command:

configure vlan Default ipaddress 10.50.76.80 255.255.192.0

6. Execute the following command to add a default route:

configure iproute add default {default-gateway}

### For Example:

configure iproute add default 10.50.64.1

7. To allow ExtremeControl manage your switch, enable SNMP by executing the following commands:

a. Enable SNMP v1 and v2.

enable snmp access snmp-v1v2c

b. Enable SNMP v3.

enable snmp access snmpv3

c. Specify the SNMP profile ExtremeControl will use to manage the EXOS switch.

configure snmp add community readwrite public

Note

The preceding step 7 c. enables ExtremeControl to manage the switch through SNMP using the **public\_v1\_Profile** profile.

- 8. Configure **netlogin** by executing the following commands:
  - d. Enable a netlogin policy.

enable policy

e. Enable web-based authentication of MAC addresses.

enable netlogin dot1x mac web-based

f. Specify the port on which MAC authentication is to be enabled.

enable netlogin ports {port-number} mac

g. Add a MAC list.

configure netlogin add mac-list ff:ff:ff:ff:ff:ff 48

### Authentication and Portal Configuration

#### ExtremeControl Configuration

After enabling ExtremeGuest Beta, you will have to configure a series of settings to enable ExtremeControl to communicate with ExtremeGuest. These configurations have been grouped into the following sections:

- Configuring RADIUS Server Settings
- Configuring Authentication Settings
- Configuring Captive-portal Settings
- Configuring Authorization Settings

#### **Configuring RADIUS Server Settings**

Authentication and Portal Configuration

This section lists the steps required to configure ExtremeGuest as the external RADIUS server on the ExtremeControl server.

To configure the RADIUS server:

1. Log in to the Extreme Management Center UI and navigate to the ExtremeControl module.

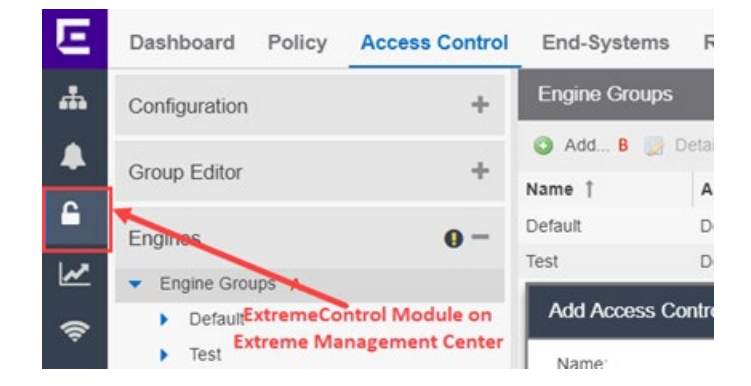

2. Go to Access Control > Configuration > AAA > RADIUS Servers.

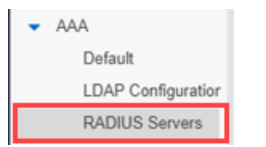

The **RADIUS Servers** screen displays in the right-hand pane.

3. On the **RADIUS Servers** screen, click **Add**. The **Add RADIUS Server** window displays.

| Add     Add     Add     Add     Acct Port     Tim       Rules     AAA: Default     Add RADIUS Server     Add RADIUS Server     Image: Construction of the server in the server in the server i | eout Du Number of Share |
|----------------------------------------------------------------------------------------------------|-------------------------|
| AAA: Default<br>Portal: Default<br>RADIUS Server IP: 10.50.66.66                                                                                                    |                         |
| Portal: Default RADIUS Server IP: 10.50.66.66                                                                                                    |                         |
| - 444                                                                                                    |                         |
| Default Response Window (5-60 sec): 20                                                                                                    | \$                      |
| LDAP Configuration Authentication via XMC or Captive Portal                                                                                                    |                         |
| RADIUS Servers Timeout Duration (2-60 sec): 2                                                                                                    | \$                      |
| Captive Portals     Number of Retries (0-20): 1                                                                                                    | -                       |
| Global Settings     Configuration                                                                                                    |                         |
| Auth. Client UDP Port: 1812                                                                                                    | \$                      |
| Proxy RADIUS Accounting Requests 5                                                                                                    |                         |
| Accounting Client UDP Port: 1813                                                                                                    | \$                      |
| Change Server Shared Secret                                                                                                    |                         |
| Server Shared Secret: 6                                                                                                    | Ø                       |
|                                                                                                    | Advanced                |

4. In the RADIUS Server IP: field enter the IP address of your ExtremeGuest hotspot server.

In this example, the RADIUS server IP address is configured as 10.50.66.66.

- 5. Select the **Proxy RADIUS Accounting Requests** option to have a NAC with this configuration forward accounting messages to the ExtremeGuest server.
- 6. In the Server Shared Secret field enter the shared secret.

| Note                                |                          |  |
|-------------------------------------|--------------------------|--|
| Enter the shared secret of your Ext | remeGuest RADIUS server. |  |

### **Configuring Authentication Settings**

#### Authentication and Portal Configuration

This section lists the steps required to configure the settings that will allow ExtremeControl to forward wiredguest user authentication requests to the ExtremeGuest server.

1. Go to Access Control > Configuration > AAA.

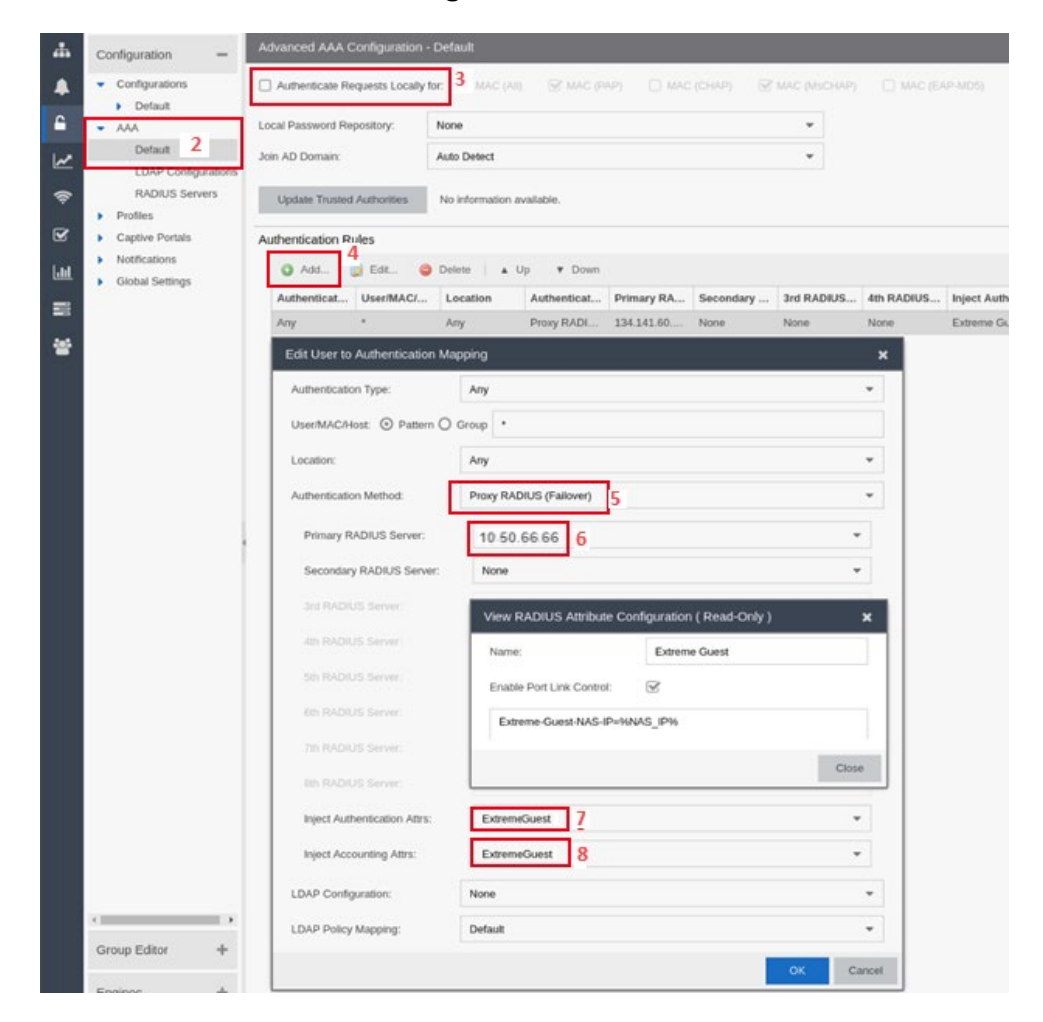

2. Create an **Advanced AAA Configuration**. This can be done either by right-clicking a basic configuration and choosing **Make Advanced ...** or selecting the **Advanced Configuration** checkbox when creating a new one.

In this example, we are converting the existing "Default" AAA configuration to advanced.

The Advanced AAA Configuration – Default screen displays in the right-hand pane. © 2019 Extreme Networks, Inc. All rights reserved.

- 3. Clear the Authenticate Requests Locally For: checkbox to disable local authentication.
- 4. In the Authentication Rules area, either modify the first entry or add a single rule.

In this example, we are adding a new rule. The Edit User to Authentication Mapping window displays.

- 5. Set the Authentication Method: to Proxy Radius (Failover).
- 6. In the **Primary Radius Server:** field enter the same IP address (RADIUS server IP address) that you had configured in Step 4 of the preceding section Configuring RADIUS Server Settings.

In this example, we will set the IP address as **10.50.66.66**, since that's the RADIUS server IP address we had set earlier.

- 7. Set Inject Authentication Attrs to ExtremeGuest.
- 8. Set Inject Accounting Attrs to ExtremeGuest.

#### **Configuring Captive-portal Settings**

#### Authentication and Portal Configuration

This section lists steps required to configure the ExtremeGuest captive-portal settings on ExtremeControl.

- 1. Log in to the Extreme Management Center UI and go to Access Control > Configuration > Captive Portals.
- 2. Create a new captive-portal configuration or select an existing captive portal.

In this example, we have selected the existing "Default" captive-portal configuration.

- Captive Portals
   Default
- 3. Expand the captive-portal node and click on Website Configuration.

In this example, we expanded the 'Default' captive portal node and click on Website Configuration.

The Website Configuration screen displays in the right-hand pane.

| Dashboard Policy Access Control   | End-Systems Reports                                                                                                    | Q                            |
|-----------------------------------|----------------------------------------------------------------------------------------------------|------------------------------|
| Configuration -                   | Website Configuration                                                                                                    |                              |
| Configurations                    |                                                                                                    |                              |
| Default                           |                                                                                                    |                              |
| Profiles                          | Committee A                                                                                                    |                              |
| Captive Portais                   | Kedwect to Extremesurest                                                                                                    |                              |
| <ul> <li>Default</li> </ul>       | Traffic sent to http://\$(naclp)/redirect_with_info will be redirected to the base un along with the specified attributes.                                                                                                    |                              |
| Administration 3                  | Base Uri: https://10.50.66.66/tanding/ 5 URL or IP Address of external captive portal management.                                                                                                    |                              |
| Website Configuration             | Shared Secret:                                                                                                    |                              |
| <ul> <li>Notifications</li> </ul> | Configuration: ExtremeGuest 7                                                                                                    | -                            |
|                                   | Original URL:       originalUrt         Citient URL:       citentip         Citient Mac:       citentifac         Captive Point       cpName         NAC SP:       naclp         NAC Group:       naclp         Switch IP:       switchPort         Switch Port Id:       switchPortId |                              |
| Group Editor +                    |                                                                                                    |                              |
| Engines 0+                        | Preview: mps.r/u bu & 664anding/7<br>originalUr45(originalUr45(cientifacientiface\$(cientiface\$(cientifac)&cpNames\$(cpName)&naclp=\$(naclp)&nacGroupNan<br>\$(switchlp)&switchPort=\$(switchPort)&switchPortid=\$(switchPortid)                                                      | ne=\$(nacGroupName)&switchlp |
|                                   |                                                                                                    |                              |

- 4. Select the Redirect to ExtremeGuest checkbox.
- In the Base URL: field, enter the URL in the following format: "https://" + ExtremeGuest's IP address + "/landing/"

For example: https://10.50.66.66/landing/

IMPORTANT: The "/" at the end is mandatory. Be sure to include it.

6. In the **Shared Secret:** field provide the shared secret.

| Note                                                                                                    |
|----------------------------------------------------------------------------------------------------|
| Along with an Extreme Management Center username and password, the secret configured here must be supplied in the "Redirect" REST POST command to reauthenticate an End System on ExtremeGuest. This is documented in the ExtremeGuest User Guide under the ExtremeControl API Settings section, available at https://extremenetworks.com/documentation. |

7. In the **Configuration** field, enter **ExtremeGuest**.

#### **Configuring Authorization Settings**

#### Authentication and Portal Configuration

This section lists the steps required to configure the settings that will allow ExtremeControl to forward wiredguest user authentication requests to the ExtremeGuest server.

#### 1. Go to Access Control > Configuration > Configurations.

Configuration

2. Create a new configuration or select an existing configuration.

In this example, we have selected the existing "Default" configuration.

3. Expand the **Default** configuration and select the **Portal: Default** node.

The **Portal: Default** screen displays in the right-hand pane.

| Configuration –                      |   | Portal: Default                       |                          |   |  |
|--------------------------------------|---|---------------------------------------|--------------------------|---|--|
| <ul> <li>Configurations</li> </ul>   |   | Portal Configuration:                 | Default                  | - |  |
| ▼ Default 2<br>Rules<br>AAA: Default |   | Features<br>Registration is disabled, | remediation is disabled. |   |  |
| Portal: Default 3                    | 5 |                                       |                          |   |  |

- 4. On the **Portal: Default** screen use the **Portal Configuration** drop-down menu to select the **Default** captive portal from Step 2 of the preceding section Configuring Captive-portal Settings.
- 5. Go one node up and select the **AAA: Default** node.

| Ε        | Dashboard Policy Access Co          | ontrol End-Systems        | Reports                 |             |               |           |            |       |
|----------|-------------------------------------|---------------------------|-------------------------|-------------|---------------|-----------|------------|-------|
| #        | Configuration —                     | Advanced AAA Configu      | ration - Default        | Select AAA  | Configuration |           |            |       |
|          | <ul> <li>Configurations</li> </ul>  | Select AAA Config         | guration 6              |             | Comgaration   |           |            |       |
| -        | <ul> <li>Default</li> </ul>         |                           |                         | Default     |               |           | 7 -        | ш     |
| <b></b>  | Rules 5                             | Authenticate Requests     | Locally for: MAC (All)  |             |               |           |            |       |
| <u>~</u> | AAA: Default<br>Portal: Default     | Local Password Repository | r: Default              |             |               |           | OK Cance   | el    |
| Ş        |                                     | Join AD Domain:           | Auto Detect             |             |               |           | -          |       |
| _        | Default                             | Undate Trusted Author     | ities No information av | vailable    |               |           |            |       |
|          | LDAP Configurations                 | Opuale Trusted Autitor    | nies No mornation av    | allable.    |               |           |            |       |
| Lad      | RADIUS Servers                      | Authentication Rules      |                         |             |               |           |            |       |
|          | Profiles                            |                           |                         |             |               |           |            |       |
|          | <ul> <li>Captive Portals</li> </ul> | Add                       | 🤤 Delete   🔺 U          | p ▼ Down    |               |           |            |       |
|          | <ul> <li>Default</li> </ul>         | Authenticat User/         | MAC/ Location           | Authenticat | Primary RA    | Secondary | 3rd RADIUS | 4th I |
| *        | Network Settings                    | Any *                     | Any                     | Proxy RADI  | 134.141.60    | None      | None       | None  |
|          | Administration                      |                           |                         |             |               |           |            |       |

The Advanced AAA Configuration – Default screen displays in the right-hand pane.

6. Click Select AAA Configuration tab.

The Select AAA Configuration box displays.

- 7. Use the drop-down menu to select the AAA configuration you created in Step 2 of the Configuring Authentication Settings section. Since, for this example, we had selected the "Default" AAA configuration, we will leave the AAA Configuration as "Default".
- 8. Go to Access Control > Configuration > Profiles.

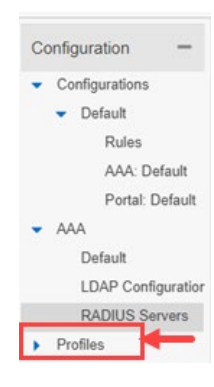

9. Add a new profile named "ExtremeGuest".

| <ul> <li>Profiles</li> </ul>         |  |  |  |  |  |  |
|--------------------------------------|--|--|--|--|--|--|
| Access Point NAC Profile             |  |  |  |  |  |  |
| Admin NAC Profile                    |  |  |  |  |  |  |
| Administrator NAC Profile            |  |  |  |  |  |  |
| Allow NAC Profile                    |  |  |  |  |  |  |
| Assessing Profile (Auto)             |  |  |  |  |  |  |
| Default NAC Profile                  |  |  |  |  |  |  |
| Enterprise Access NAC Profile        |  |  |  |  |  |  |
| ExtremeGuest                         |  |  |  |  |  |  |
| ExtremeGuest Unregistered Profile (A |  |  |  |  |  |  |

The Access Control Profile – ExtremeGuest screen displays in the right-hand pane.

### 10. Configure the following **ExtremeGuest** profile settings:

| Ξ           | Dashboard Policy Access Control                                          | End-Systems Reports                                           | Q ? ≣  |
|-------------|--------------------------------------------------------------------------|---------------------------------------------------------------|--------|
| <b></b>     | Configuration -                                                          | Access Control Profile - ExtremeGuest                         |        |
| <b>.</b>    | Derault     Rules                                                        | Reject Authentication Requests                                |        |
| <b></b>     | AAA: Default                                                             | Authorization 10 a.                                           |        |
| ~           | Portal: Default                                                          | Accept Policy: No Policy                                      | •      |
|             | ▼ Profiles                                                               | Replace RADIUS Attributes with Accept Policy     10 b.        |        |
| <u> </u>    | Access Point NAC Profile                                                 | Se Quarantine Policy Quarantine                               | ~      |
| <b>S</b>    | Admin NAC Profile                                                        | Use Failsafe Policy on Error Failsafe                         | ~      |
| <u>ılıl</u> | Allow NAC Profile                                                        | Restrict to End-System Zone     None                          | ~      |
|             | Assessing Profile (Auto) Default NAC Profile                             | Assessment                                                    |        |
|             | Enterprise Access NAC Profile                                            | Enable Assessment                                             |        |
|             | ExtremeGuest                                                             | Assessment Configuration: Default                             | ~      |
|             | ExtremeGuest Unregistered Profile (A<br>ExtremeGuest User Profile (Auto) | Assessment Interval: 1 🗘 Weeks                                | ~      |
|             | Failsafe Profile (Auto)                                                  | Hide assessment details and remediation options from end user |        |
|             | Guest Access NAC Profile                                                 | Source Use Assessment Policy Assessing During All Assessments | ~      |
|             | Group Editor +                                                           |                                                               |        |
|             | Engines 0+                                                               |                                                               |        |
|             | ● Enforce ▼ C Refresh                                                    | Save                                                          | Cancel |

a. In the Accept Policy: field select -- No Policy --.

© 2019 Extreme Networks, Inc. All rights reserved.

- b. Clear the **Replace RADIUS Attributes with Accept Policy** checkbox and all other associated checkboxes.
- 11. Go back to **Access Control > Configuration > Configurations** and select the configuration you had created in Steps 1 & 2 of this section Configuring Authorization Settings.

We will select the "**Default**" configuration, since we had modified the Default configuration as part of this example.

12. Expand the **Default** configuration node and click on **Rules**.

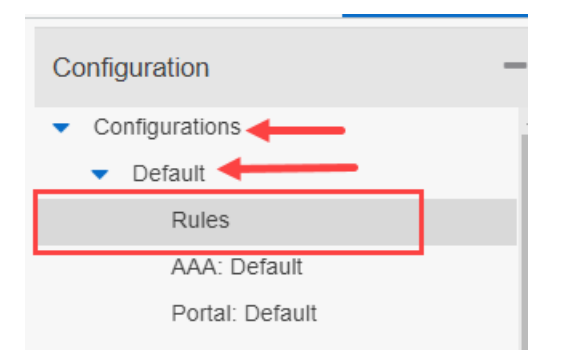

The **Rules** screen displays in the right-hand pane.

13. Add a new rule and configure the following settings. This rule should match all traffic type.

| Dashboard Policy Access Control                             | End-Syst          | Add Rule                 |                                         |
|-------------------------------------------------------------|-------------------|--------------------------|-----------------------------------------|
| Configuration –                                             | Rules             | Name:                    | EGuest 13 a.                            |
| Configurations     Default     Rules                        | Add  En Rule Acce | Description:             | Match all traffic 13 c.                 |
| AAA: Default<br>Portal: Default                             | Serv              | Group Label:             | None                                    |
| <ul> <li>AAA</li> <li>Profiles</li> </ul>                   | Print             | Conditions All condition | ons should be set to value "Any". 13 d. |
| Access Point NAC Profile                                    | VolF              | Authentication Method:   |                                         |
| Administrator NAC Profile                                   | Adm               | End-System Group:        | Any Invert                              |
| Assessing Profile (Auto)                                    | ♥ Defa            | Device Type Group:       | Any   Invert                            |
| Default NAC Profile<br>Enterprise Access NAC Profile        | Accept Po         | Location Group:          | Any                                     |
| ExtremeGuest<br>ExtremeGuest Unregistered Profile (A        | Role / Servio     | Time Group:              | Any   Invert                            |
| ExtremeGuest User Profile (Auto)<br>Failsafe Profile (Auto) |                   | Actions                  |                                         |
|                                                             |                   | Profile:                 | ExtremeGuest 13 e.                      |
| Group Editor +                                              |                   | Portal:                  | Default 13 f.                           |
| Engines 0+                                                  |                   | Zone:                    | None                                    |
| O Enforce ▼ 14 C Refresh                                    |                   |                          | 13 g. Save C                            |

- a. In the **Name:** field, provide a name for this rule uniquely identifying its purpose. In this example, we have named the rule **EGuest**.
- b. Select the Rule Enabled checkbox to enable the rule.
- c. Provide a description for the rule uniquely identifying its purpose.
- d. In the Conditions section, ensure all conditions are set to "Any".
- e. In the **Actions** section, select the profile you created is Step 9 of this section Configuring Authorization Settings.

In this example, we will select "ExtremeGuest", since we created it in Step 9.

f. In the **Actions** sections, select the captive portal you created in Step 2 of the Configuring Captiveportal Settings section.

In this example, we will select the "Default" portal, since we modified it as part of this example.

- g. Click Save.
- 14. Click **Enforce**. Select your NAC, select the "**Force Reconfiguration for All Switches**" checkbox, then click "**Enforce All**" again.

| Access Control Engine Enforce |                  |                     |                   |                   |                    |  |  |  |  |
|-------------------------------|------------------|---------------------|-------------------|-------------------|--------------------|--|--|--|--|
|                               | Engine           | IP Address          | Status            | Result            | Details            |  |  |  |  |
| 08                            | 10.50.66.25      | 10.50.66.25         | Audit Completed   | Errors            | Expand for details |  |  |  |  |
|                               |                  |                     |                   |                   |                    |  |  |  |  |
| Force                         | e Reconfiguratio | on for All Switches | Force Reconfigure | ation for Captive | Portal             |  |  |  |  |

## Switch and Policy Configuration

### ExtremeControl Configuration

This section describes the following set of configurations:

Configuring the Switch on ExtremeControl

#### Configuring the Switch on ExtremeControl

1. Log in to Extreme Management center UI and go to Access Control > Engines.

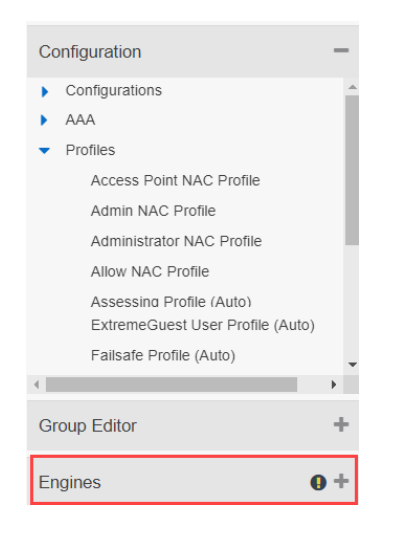

2. To create a new engine group, right-click on **Engine Groups** and click "**Add..**". Alternately select an existing engine group.

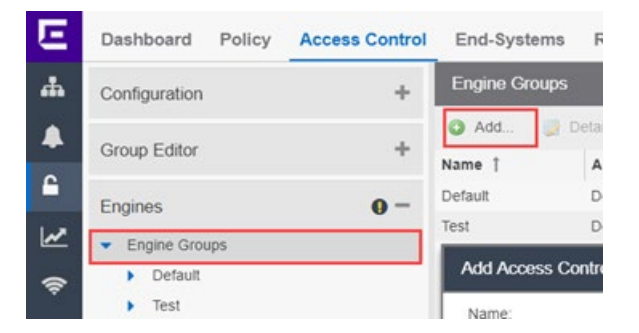

The Add Access Control Engine Group box displays. Enter the details and click Add.

In this example, we have added a new engine group "Test".

3. In the engine group's details panel, ensure that the access control configuration associated matches the configuration you created in Step 2 of the Configuring Authorization Settings section.

4. If the configuration does not match, then click Choose Configuration ...

The Select NAC Configuration for Engine Group window displays in the right-hand pane.

| Engines                      | Facility On Warrant Default                                                             |            |
|------------------------------|-----------------------------------------------------------------------------------------|------------|
| Engine Settings              | Engline Settinds: Default<br>Engline Select NAC Configuration for Engline Group         |            |
| Access Control Configuration | - Def: Choose an Access Control Configuration for this Engine Group. This configuration | i includes |
| Edit Configuration           | Defa configuration.                                                                     |            |
| Choose Configuration 4       | Asse Configuration: Default 5                                                           | •          |
| Load Balancing               | Save                                                                                    | Canc       |
| Load Balancing: Di           | isabled                                                                                 |            |

5. Use the **Configuration** drop-down menu to associate the access control configuration.

In this example, we will select the "Default" configuration, since we modified it earlier.

- 6. Expand the **Access Control > Engines** tab and select the engine group you created/selected in Step 2 earlier in this section.
- 7. Add your NAC engine (device) to the engine group, then click on the NAC engine (device) you added.

To do this, go to the **Access Control Engines** tab and click "**Add..**" The **Add Access Control Engine** box displays. Enter the engine's IP address and name and click **Add**.

In this example, we have added device with IP address "10.50.66.25" to the engine group "Test".

| Eng        | nes                       | 0- |
|------------|---------------------------|----|
| <b>▼</b> E | Engine Groups             |    |
| ,          | Default                   |    |
|            | Test                      |    |
|            | b 10.50.66.25/10.50.66.25 |    |

- 8. Click on the **Switches** tab. Select an existing switch from the left. If your switch is not present, proceed to steps 10a-10d below.
- 9. Click Add...

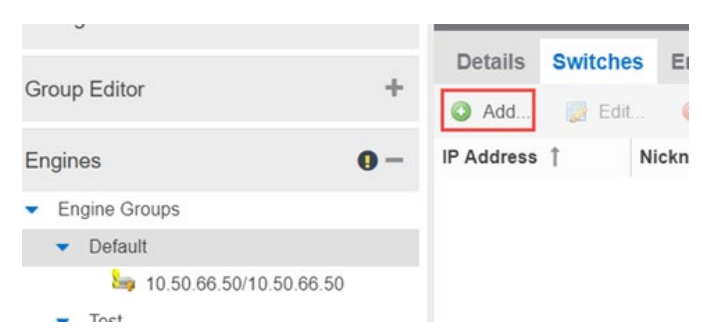

The Add Switches to Access Control Engine Group: <NAME> screen displays.

- 10. Click Add Device. In the Add Device box, enter the appropriate information and click OK.
- 11. Refresh the left menu by collapsing and expanding the tree until your new device shows. Select it.
- 12. Configure the following settings:

| Configure Device: 10.50.66.15 |                         |      | ×        |
|-------------------------------|-------------------------|------|----------|
| Switch Type:                  | Layer 2 Out-Of-Band     |      | •        |
| Primary Engine:               | 10.50.66.25/10.50.66.25 | 10a. | •        |
| Secondary Engine:             | None                    |      | •        |
| Auth. Access Type:            | Network Access          |      | •        |
| Virtual Router Name:          |                         |      |          |
| RADIUS Attributes to Send:    | None                    | 10b. | *        |
| RADIUS Accounting:            | Enabled                 | 10c. | •        |
| Management RADIUS Server 1:   | None                    |      | •        |
| Management RADIUS Server 2:   | None                    |      | Ψ.       |
| Network RADIUS Server:        | None                    |      | •        |
| Policy Domain:                | Default Policy Domain   | 10d. | •        |
| Advanced Settings             |                         |      |          |
|                               |                         | Sa   | ve Close |

a. In the **Primary Engine:** field, use the drop-down menu to set the **NAC engine (device)** you added to your engine group in Step 7 earlier in this section.

In this example, we will select the "10.50.66.25/10.50.66.25"

- b. Set the RADIUS Attributes to Send: option to "None".
- c. Set the **RADIUS Accounting:** option to **Enabled**.
- d. In the **Policy Domain:** field, select the policy domain. This domain will be used later in the following section.

In this example, we will select the "Default Policy Domain".

13. Click **Enforce** to push these new settings to the NAC and Switch.

## **Role Policy Configuration and Customization**

### ExtremeControl Configuration

We need to configure policy roles to match the filter-ids ExtremeGuest will return upon successfully authenticating an end-system. For this exercise, we will create two roles, *ExtremeGuest User* and *ExtremeGuest Unregistered*.

This section describes the following configurations:

- Creating Policy Roles
- Redirecting ExtremeGuest Unregistered Users to NAC captive-portal Redirector

#### **Creating Policy Roles**

**Role Policy Configuration and Customization** 

To create policy roles:

- 1. Click on the **Policy** tab.
- 2. Expand the **Open/Manage Domain(s)** menu and select the policy domain you selected in Step 10d. in the preceding section.

In this example, we will select the "Default Policy Domain".

3. On the selected policy domain, add the following two Roles: *ExtremeGuest User* and *ExtremeGuest Unregistered*. To add the two new user roles:

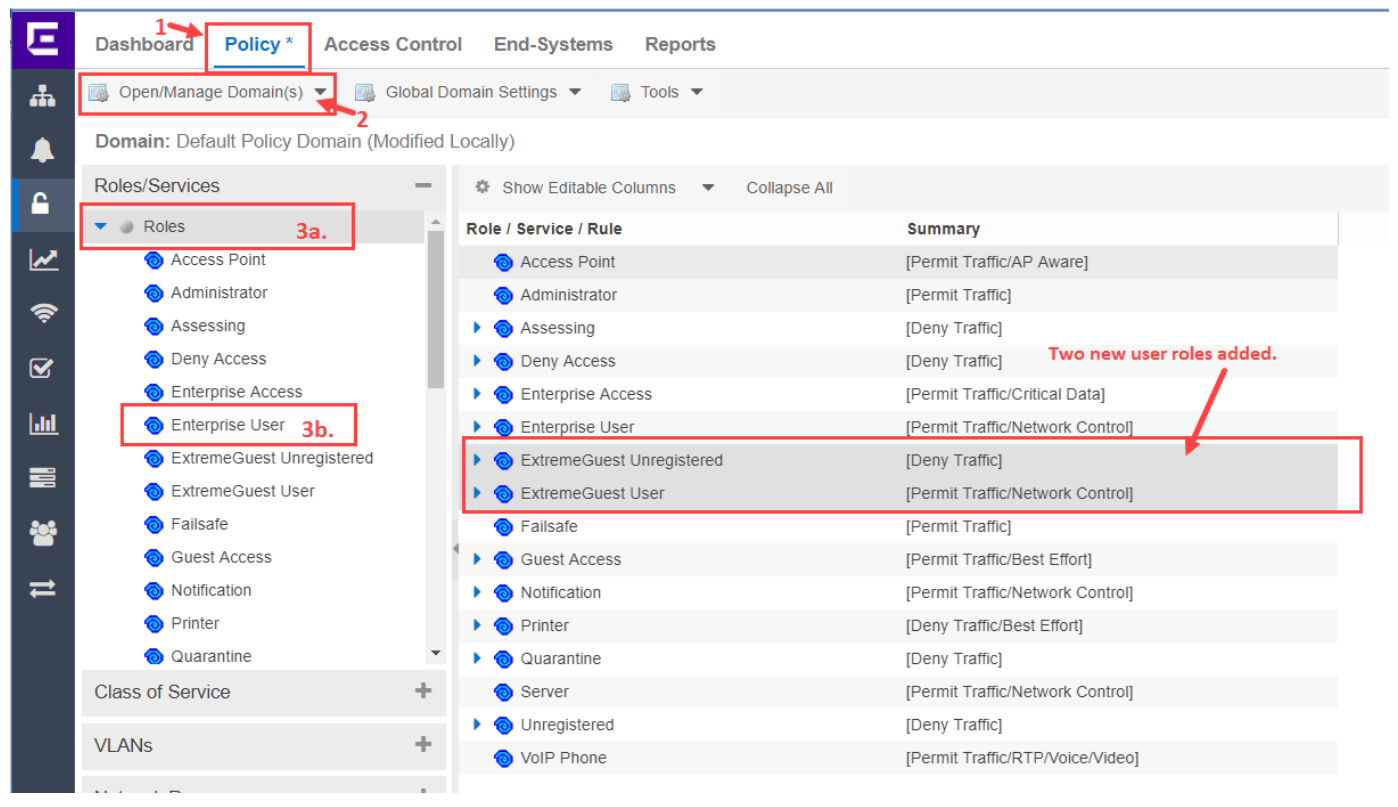

- Expand the Roles/Services node, then expand Roles.
   The Role / Service / Rule screen displays in the right-hand pane.
- b. Right-click on the Enterprise User role and select *copy* from the contextual help displayed.
- c. Paste the copied role within the Role / Service / Rule table in the right-hand pane.A new user role named "Enterprise User (1)" is added.
- d. Right-click on this new role and rename it to ExtremeGuest User.
- e. In the same manner create another copy of the *Enterprise User* role and rename it to **ExtremeGuest Unregistered**.
- 4. Go to Open/Manage Domain(s) and Save the changes.

5. Click Enforce to push these changes to the switch.

#### **Redirecting ExtremeGuest Unregistered Users to NAC Captive-portal Redirector**

**Role Policy Configuration and Customization** 

This section describes how to redirect ExtremeGuest Unregistered users, created in Step 3e. of the preceding section, to the NAC captive portal redirector. In order to do this,

1. Click on the **Policy** tab, expand the **Roles/Services** node, then expand **Roles**.

The Role / Service / Rule screen displays in the right-hand pane.

- 2. On the Role / Service / Rule screen, expand the ExtremeGuest Unregistered role.
- 3. Enable all Base Services by right-clicking them and selecting Enable Rule(s).

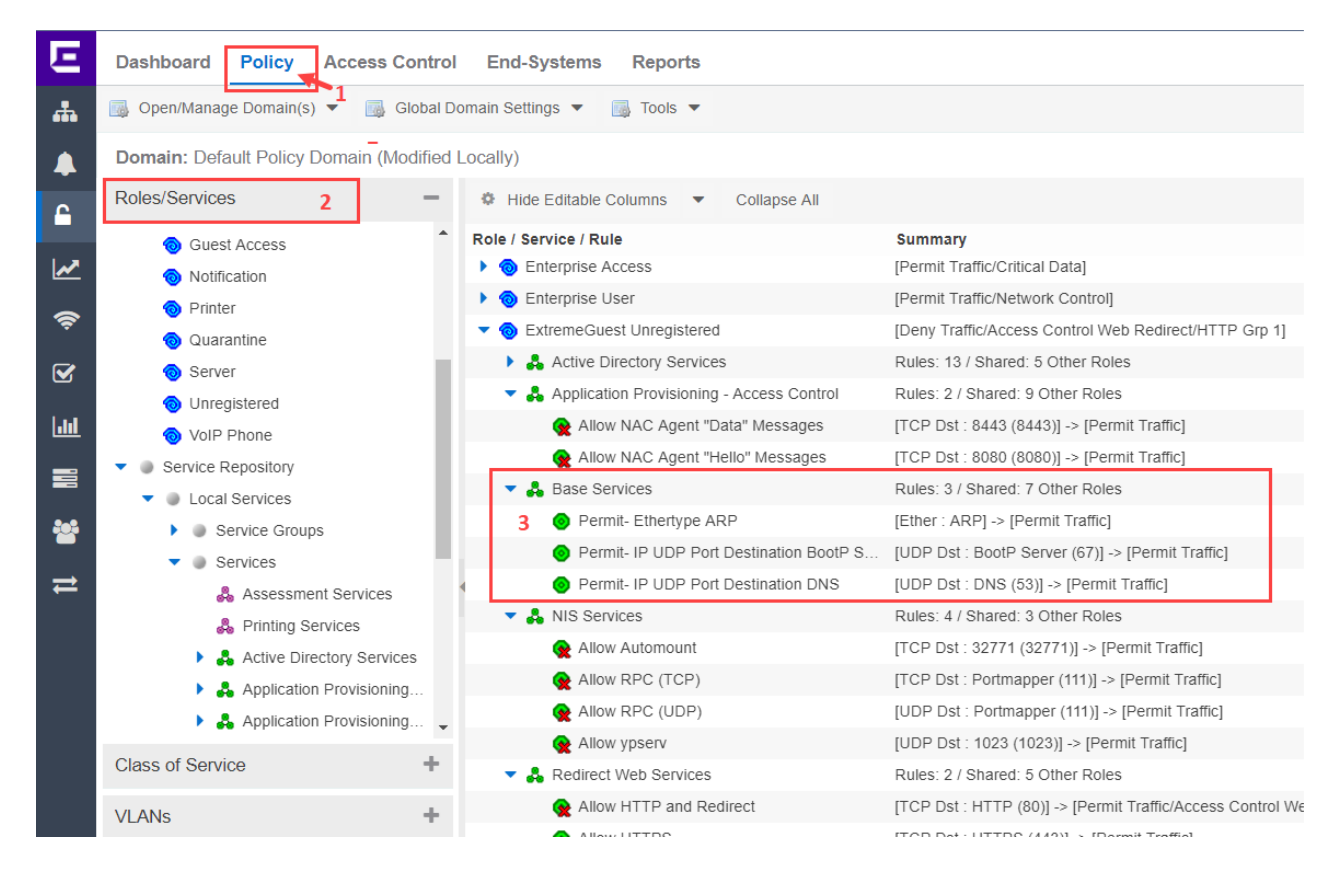

4. To enable redirect http traffic on the policy, configure the following settings:

|            |                                                                             |         |                   |                    |                            |                     |                                            |                                                                                 |                       | _        |        |     |
|------------|-----------------------------------------------------------------------------|---------|-------------------|--------------------|----------------------------|---------------------|--------------------------------------------|---------------------------------------------------------------------------------|-----------------------|----------|--------|-----|
| Ξ          | Dashboard <b>Policy</b> Access Cor                                          | ntrol   | End-Systems       | Reports            |                            |                     | HTTP Redirect                              | Configuration                                                                   | ×                     |          | ۹      | ? : |
| ₽          | 🐻 Open/Manage Domain(s) 🔻 📑 Glo                                             | oal Dor | nain Settings 🔻 📑 | Tools 💌            |                            |                     | Rule level redirect<br>controller (EWC), v | is only supported by the<br>which supports only a sir                           | wireless<br>ngle URL  |          |        |     |
| 1          | Domain: Default Policy Domain (Modif                                        | ied Lo  | cally)            |                    |                            |                     | HTTP Redirect, the                         | ole rules in the same role<br>ey must use the same re<br>WC does not support so | direct                |          |        |     |
| 2          | Roles/Services                                                              | -       | Role: ExtremeGue  | est Unregistered   |                            |                     | the sockets that ap<br>instead uses the so | opply to redirect directly, b<br>ocket from the rule defini                     | ut<br>ition itself    |          |        |     |
|            | Roles 4a.                                                                   |         | General VLAN      | Egress Mappi       | ings Port Default U        | Jsage               | (only L4 TCP Rule<br>support only role le  | es are supported). Other<br>evel redirect, support 2 U                          | platforms<br>JRLs per |          |        |     |
| <u>~</u>   | <ul> <li>Administrator</li> </ul>                                           | Ш       | Name:             | ExtremeGuest Uni   | registered                 |                     | group (allowing for<br>tolerance), and onl | r load balancing and faul<br>ly redirect traffic on the s                       | t<br>ockets           |          |        |     |
| <u>ș</u>   | Assessing                                                                   | н       | Description: T    | he Unregistered Re | ole is used in Extreme Ma  | anager              | Listen Sockets:                            | 80, 8080 <b>4e.</b>                                                             |                       | yste     | Edit   |     |
| 2          | <ul> <li>Deny Access</li> <li>Enterprise Access</li> </ul>                  | н       | TCI Overwrite: Di | isabled            |                            |                     | 4f.                                        |                                                                                 |                       |          |        |     |
| <u>lil</u> | Enterprise User                                                             | 11      | Default Actions   |                    |                            |                     | Croup Index                                | Server Index                                                                    | Edit >                | -        |        | -   |
|            | <ul> <li>ExtremeGuest Unregistered4a,</li> <li>ExtremeGuest User</li> </ul> | -       | Access Control:   | Deny Traffic4b.    |                            |                     | 1                                          | 1                                                                               | I                     |          |        |     |
|            | 🔞 Failsafe                                                                  |         |                   | VLAN:              |                            |                     |                                            |                                                                                 |                       |          |        |     |
| ⇒          | <ul> <li>Guest Access</li> <li>Notification</li> </ul>                      | 4       |                   | Service ID:        |                            |                     |                                            |                                                                                 |                       |          |        |     |
|            | Printer                                                                     |         | Class of Service: | Access Contro      | ol Web Redirect (Priority: | 3) <mark>4c.</mark> |                                            |                                                                                 |                       |          |        |     |
|            | Quarantine                                                                  |         | System Log:       | Disabled           |                            | Cre                 | eate Redirect Grou                         | ıp                                                                              |                       |          |        | ×   |
|            | <ul> <li>Unregistered</li> </ul>                                            | -       | Audit Trap:       | Disabled           |                            | Gro                 | up Index:                                  | 1 <b>Δ</b> σ                                                                    |                       |          | -      |     |
|            | Class of Service                                                            | +       | Disable Port:     | Disabled           |                            |                     | (Converladey 1):                           | 1 <b>76</b> .                                                                   | 0/                    |          |        |     |
|            | VLANs                                                                       | +       | AP Aware:         | Disabled           |                            | UR                  | L (Server index 1).                        | 4h.                                                                             | 4i.                   | with_int |        | -   |
|            | Network Resources                                                           | +       | HTTP Redirect:    | View/Edit Redire   | ct Group(s) 4d.            |                     |                                            | Add Secondary URL                                                               | ок                    |          | Cance  | ŧ   |
|            | Devices/Port Groups                                                         | +       | Traffic Mirror:   | Disabled           |                            |                     | <ul> <li>Mirror</li> </ul>                 | r First 15 Packets                                                              |                       |          |        |     |
|            |                                                                             | 01      |                   |                    |                            |                     |                                            | Hide                                                                            | e Disabled            | Hio      | le All |     |
|            | Enforce     Auto Collapse Part                                              |         | Services          |                    |                            |                     |                                            |                                                                                 |                       |          |        | -   |

- a. Expand the **Role** node and select the **ExtremeGuest Unregistered** role. The **Role: ExtremeGuest Unregistered** screen displays in the right-hand pane.
- b. Set the Access Control: option to Deny Traffic.
- c. Set the Class of Service: option to Access Control Web Redirect (Priority: 3).
- d. Set the **HTTP Redirect** option to **View/Edit Redirect Group(s)....** The **HTTP Redirect Configuration** window displays.
- e. On the HTTP Redirect Configuration window, in the Listen Sockets: field, enter "80, 8080".
- f. Click on **+ Add Group Index Config**. The **Create Redirect Group** box displays.
- g. Set the Group Index as "1".
- h. In the **URL (Server Index 1):** field enter the URL of NAC along with port 80. Use the following format:

http://10.50.66.25:80/redirect\_with\_info

IMPORTANT: Ensure the URL has "/redirect\_with\_info" appended in the end.

- Click OK twice to close both windows.
   IMPORTANT: Ensure that the HTTP Redirect field is updated with the group (Group 1), created in the previous steps.
- 5. Go to **Open/Manage Domain(s)** and **Save** the changes made to the Policy Domain.
- 6. Click **Enforce** to push configuration to the switch.
- 7. To create a service to allow https traffic to ExtremeGuest's IP address:

| Ε                     | Dashboard Policy * Access Control End-Systems Reports                                                                                                    |
|-----------------------|----------------------------------------------------------------------------------------------------|
| #                     | ✓ d     ✓     Image Section (S)     ✓     Image Section (S)     Image Section (S)     ✓     Image Section (S)     Image Section (S)     Image Section (S)     Image Section (S)     Image Section (S)     Image Section (S)     Image Section (S)     Image Section (S)     Image Section (S)     Image Section (S) |
|                       | Domain: Default Policy Domain (Modified Locally)                                                                                                    |
| <b></b>               | Roles/Services - Vide Editable Columns - Collapse All                                                                                                    |
|                       | Summary                                                                                                    |
| ~                     | Assessment Services Redirect [TCP Dst : HTTP (80)] -> [Permit Traffic/Access Control Web Redirect]                                                                                                    |
| _                     | Printing Services Rallow HTTPS [TCP Dst : HTTPS (443)] -> [Permit Traffic]                                                                                                    |
| Ś                     | Active Directory Services Redirect EGuest                                                                                                    |
| $\mathbf{\mathbf{S}}$ | Application Provisioning                                                                                                    |
|                       | Application Provisioning         Edit Traffic Description         X                                                                                                    |
| <u>dil</u>            | Application Provisioning                                                                                                    |
|                       | All Layers                                                                                                    |
|                       | Leny Spoofing and Oth         Traffic Classification Type:         IP Socket Bilateral         7c.                                                                                                    |
| **                    | A Deny Unsupported Prot                                                                                                    |
|                       | Limit Exposure to DoS Traffic Classification Value                                                                                                    |
| Ħ                     | NIS Services                                                                                                    |
|                       | 7b. The Redirect Web Services Value: 10.50.66.66 7d.                                                                                                    |
|                       | RIIOW HTTP and Re                                                                                                    |
|                       | Realize Allow HTTPS Iraffic Classification Optional Value                                                                                                    |
|                       | Redirect EGuest     Well-Known Value: HTTPS (443)     7e.                                                                                                    |
|                       | Class of Service  Single Value: 443                                                                                                    |
|                       | VLANs + O Range: Start Value: End Value:                                                                                                    |

- a. Click on the Policy tab, expand the Roles/Services node, then expand Services.
- b. Right-click the **Redirect Web Services** node and add a rule, enter a name for the rule, and click **OK**.

For this example, we have named the rule as **Redirect EGuest**.

- c. Set the Traffic Classification Type: option to IP Socket Bilateral.
- d. In the **Traffic Classification Value** area, for the **Value** field, enter the ExtremeGuest server's IP address.

For this example, we will enter "**10.50.66.66**", because that is the ExtremeGuest server IP address we have configured in all previous configurations.

- e. In the **Traffic Classification Optional Value** area, set the **Well-Known Value:** option as **HTTPS** (443). Save and close window.
- 8. Click the new service change the Access Control setting as shown in the screenshot below.

| E Extreme                                  | Dashboard Policy Access Control End-Systems                                                                                                    | s Reports                                                      |                                                        |   |                           |
|--------------------------------------------|----------------------------------------------------------------------------------------------------|----------------------------------------------------------------|--------------------------------------------------------|---|---------------------------|
| 🛃 Network 🔸                                | 🚯 Open/Manage Domain(s) 👻 🚳 Global Domain Settings 👻                                                                                                    | 🏐 Tosla 🔹                                                      |                                                        |   |                           |
| Alarms & Events                            | Domain: Default Policy Conam                                                                                                    |                                                                |                                                        |   |                           |
| Contract and                               | Roles/Services -                                                                                                    | - Rule: Redirect EC                                            | Suest                                                  |   |                           |
| ✓ Analytics<br>♥ Weekess<br>✔ Governmenter | a Rotes     a Service Rappolitry     a Local Services     a Service Groupe     a Services                                                                                                    | Sarvice Name S<br>Description<br>Rule Statut                   | & Redrect Web Services                                 | • |                           |
| all Reports                                | A Assessment Services<br>A Printing Services                                                                                                    | TCI Overwrite                                                  | Disabled                                               |   | [7] Soons as the liber    |
| 🗐 Tinks                                    | A Active Directory Services     A Application Previsioning - Access Control     A Application Previsioning - Italic                                                                                                    | Traffic Description                                            | n<br>IP Socket Destination                             |   |                           |
| Administration                             | A coplication Provisioning - Supplemental     A Base Services     A Dany Spooling and Other Administrative Protocols                                                                                                    | Value                                                          | 96 96 96 250 HTTPS                                     |   |                           |
|                                            | A Dany Unsupported Protocol Access     Access     Access to DoS Attacks     Access to DoS Attacks     Access to DoS Attacks     Access to DoS Attacks     Access to DoS Attacks     Access to DoS Access to Access to Attacks     Access to Access to Attacks     Access to Access to Attacks     Access to Access to Attacks | Actions     Access Control     Class of Service     System Log | Pennit Traffic<br>Contron to VLMin<br>None<br>Disabled |   |                           |
|                                            | Global Services (A8 Domains) Class of Service                                                                                                    | Disable Port                                                   | Disabled                                               |   |                           |
|                                            | VLANS                                                                                                    | H HIMANA                                                       | Distinct                                               |   |                           |
|                                            | Network Resources                                                                                                    | Quarantine Role                                                | Disabled                                               |   |                           |
|                                            | Devices/Port Groups                                                                                                    | Fraßic Mirror                                                  | Disabled                                               |   | Mirror First 15 Packats • |
|                                            | O Entorce 💌 🗆 Auto Collapse Panel                                                                                                    |                                                                |                                                        |   |                           |

## VIII. ExtremeGuest Configuration

### ExtremeControl – ExtremeGuest Integration Overview

This section describes the configurations you will have to make on the ExtremeGuest server to enable it to communicate with ExtremeControl.

Follow the steps below:

## **AAA NAS Configuration**

- 1. Log in to ExtremeGuest UI and go to **Configuration > AAA > NAS**.
- 2. To add a NAS configuration, click the + icon on the top, right-hand corner of the screen.

Specify the NAS clients that are allowed to communicate with the ExtremeGuest RADIUS server. It is possible to allow single IP address or an IP subnet as the NAS client. Also specify the shared secret.

This configuration is about enabling ExtremeGuest to receive and process RADIUS request from wiredguest users of ExtremeControl NAC deployments.

| NAS               |      | _        |          |             |       |
|-------------------|------|----------|----------|-------------|-------|
| NAC-wired         | 2 a. |          |          |             |       |
|                   |      |          |          |             |       |
| Description*:     |      | NAC dep  | ployment | 2 b.        |       |
| IP Address/mask*: |      | 10.10.10 | ).1/24   | 2 c.        |       |
| Shared Secret*:   |      |          | 2 d.     | Show Shared | Secre |
|                   |      | Save     | Cancel   |             |       |

- a. In the Name field, enter a name uniquely identifying the NAS client network.
- b. In the **Description** field, enter a brief description for this NAS configuration.
- c. In the **IP Address/mask** field, enter the IP address and mask of the NAS client. You can also provide an IP subnet as the NAS client. In the latter case, RADIUS requests from the subnet are forwarded to the ExtremeGuest RADIUS server.

Note

The NAS client in this case is ExtremeControl. Enter the IP address of your ExtremeControl server.

d. In the Shared Secret field, enter the RADIUS server shared secret.

Note

This shared secret should be the same as the one configured in the ExtremeControl AAA RADIUS server configuration. For more information, refer to Step 6, Configuring RADIUS Server Settings section.

### AAA Authorization Group and Authorization Profile Configuration

 Go to Configuration > AAA > Group and add wired-guest user groups for unregistered and registered wired-guest users.

These are the groups to which wired-guest users (unregistered and registered) will be added.

This step is optional. By default, registered wired-guests are assigned to the default "**GuestAccess**" group and enforced "**GuestAccessPolicy**" associated with it. And, unregistered guests will be assigned to the "**Unregistered**" group and enforced "**UnregisteredPolicy**" associated with it. See screenshot below:

|  | <u>Unregistered</u> | default group for user before registration    |           |
|--|---------------------|-----------------------------------------------|-----------|
|  | <u>DenyAccess</u>   | default group for unauthorized user after reg | istration |
|  | GuestAccess         | default group for user after registration     |           |

a. If adding a new group, click the + icon on the top, right-hand corner of the screen.

| Group          |               |
|----------------|---------------|
| Name           |               |
| Description*:  |               |
| Туре:          | Туре 👻        |
| Authorization: | Authorization |
|                | Save Cancel   |

- b. In the **Name** field, enter a name uniquely identifying the group.
- c. In the Type field, set the value as Users or Devices.
- d. In the **Authorization** field, associate the authorization profile to be applied to guests assigned to this group.
- 4. Go to **Configuration > AAA > Authorization** to add two authorization profiles for *unregistered* and *registered* wired-guest users.

This step is optional. By default, registered wired-guests are assigned to the default "**GuestAccess**" group and enforced "**GuestAccessPolicy**" associated with it. And non-registered guests are assigned to the "**Unregistered**" group and enforced "**UnregisteredPolicy**". See screenshot below:

| <u>UnregisteredPolicy</u> | user not registered                          |
|---------------------------|----------------------------------------------|
| GuestAccessPolicy         | for registered user without group assignment |

a. If adding a new authorization profile, click the + icon on the top, right-hand corner of the screen.

| Name                 |            |    |                    |
|----------------------|------------|----|--------------------|
| Description*:        |            |    |                    |
| VLAN:                | VLAN       | \$ |                    |
| Network SSID:        | Network SS | ID | •                  |
| Rate Limit From Air: |            | \$ | 100 to 1000000 kbp |
| Rate Limit To Air:   |            | -  | 100 to 1000000 kbp |
| Inactivity Timeout:  |            | *  | 60 to 86400 sec    |
| Session Timeout:     |            | -  | 5 to 144000 minute |
| Block Time:          |            | \$ | 0 to 86400 sec     |
| Application Policy:  |            |    |                    |

- b. In the Name field, enter a name uniquely identifying the profile.
- c. Ensure the **Role(Filter-ID)** field value matches the Policy Role names you created on ExtremeControl.

| Note                                                                                                    |                            |
|----------------------------------------------------------------------------------------------------|----------------------------|
| If using the default profile or creating a new authorization profile, ensure that the <b>Role</b> (        | ( <b>Filter-ID</b> ) value |
| in the profile matches the Policy Role names you created on ExtremeControl. Refer to Policy Roles section. | Step 3, Creating           |

## **Onboarding Policy and Rules Configuration**

5. Go to **Configuration > Onboarding** to add Onboarding Policy and Rules. Onboarding policies and rules enable wired/wireless guest registration when they join a hotspot network.

This step is optional. By default, onboarded wired-guests are applied the default Onboarding Policy and Rules associated with it. You can edit the default policy by selecting it and updating the parameters. Or, you can add a new Onboarding Policy.

| Onboarding Polic | у               |                    |             |   |     |
|------------------|-----------------|--------------------|-------------|---|-----|
|                  |                 |                    |             |   |     |
| Description:     | Default Onboard | ling               |             |   |     |
| Criteria #1      | Description:    | Default Onboarding | ) Criteria  |   | + - |
| Condition(s)     |                 |                    | Action      |   |     |
| User Type        | ✓ Guest         | ~ +                | Deny Access | ~ |     |
|                  |                 |                    | Update User |   |     |

Onboarding policies are used by ExtremeGuest to give flexibility when determining hotspot user access. Policies are matched to the hotspot user based on onboarding rules. Then the matching policy with the highest precedence number is used to onboard the hotspot user.

To create a new policy:

- a. Click the + icon on the top, right-hand corner of the screen.
- b. In the **Policy Name** field, enter a name uniquely identifying the onboarding policy.
- c. In the **Description** field, enter a brief description.
- d. In the **Criteria #1** field, add the match criteria rule details.

An onboarding policy consists of one or more match criteria that are used to filter guests and apply an action.

- In the **Description** field, enter a description for uniquely identifying the purpose of this criteria.
- In the **Condition(s)** area, select the condition type. The options are: User Email Domain, Sponsor Email Domain, Social Type, User Type, Loyalty User, LDAP/Directory Group, User's Device Count, and Any.
- For each condition selected, set the corresponding value.

These conditions determine when the corresponding *Action* is triggered. You can add multiple conditions. In case of multiple conditions, all conditions have to be met for the corresponding action to be triggered.

- In the **Action** area, select an action from the menu. The selected *Action* is triggered when all of the Condition(s) are met. The options are: *Deny Access, Register Device, Send One-Time Passcode to User, Send Passcode to User, Send One-Time Pass. On Sponsor Approval, Send Passcode on Sponsor Approval, Send One-Time Passcode to Sponsor, and Send Passcode to Sponsor.* 

| Note                                |                              |                                  |  |
|-------------------------------------|------------------------------|----------------------------------|--|
| Selecting any of the "Send Passcode | " action types, enables      | the Notification Policies field. |  |
|                                     |                              |                                  |  |
| Action                              | Validity and Group           | Notification Policies            |  |
| Send Passcode to Sponsor            | 0 Day(s) 0 Hour(s) 30 Min(s) | Sponsor*: Email_n_SMS 🗸          |  |
| Update User                         | Select a group 🗸             |                                  |  |
| Provide Temporary Access            |                              |                                  |  |

- In the Validity and Group area, specify the validity for guest access in Days, Hours and Minutes.
- In the **Select a Group** field, set a group for the guest user to join.
- In the Notification Policies area, select a policy for sending the One-Time-Passcode to the guest, sponsor, or both depending on the action type selected. If the action requires sponsor approval, then the approval request is sent to the sponsor.
- Select the Update User checkbox to send status to a user's email or mobile when registration is pending approval or is rejected.
- Select the **Provide Temporary Access** checkbox to give the user temporary access to check email for a passcode.

| Note                                                                                                    |
|----------------------------------------------------------------------------------------------------|
| The guest user's access time can be restricted by specifying the <b>Session Timeout</b> in the AAA Authorization profile. Alternately, use the <b>Schedule Policy</b> option to restrict access to specific day and time. |

e. To add a notification rule, go to **Configuration > Onboarding > Rules** and click the **+** icon on the top, right-hand corner of the screen.

| Create Rule      |    | × |
|------------------|----|---|
| Rule Name*       |    |   |
| Rule Name        |    |   |
| Policy*          |    |   |
| Policy           | ~  |   |
| Network          |    |   |
| All Networks     | ~  |   |
| Location         |    |   |
| System           |    | ~ |
| Precedence Level |    |   |
| Precedence Level | \$ |   |

- f. In the **Rule Name** field, enter a name uniquely identifying the onboarding rule.
- g. In the **Policy** field, associate the onboarding policy created above.
- h. In the **Network** field, specify network this rule applies to.
   Select the appropriate network. This is the network you will add in Step 8 a. below.
- In the Location field, select the location(s) applicable.
   Select the appropriate location. This is the site you will add in Step 10 a. below.
- j. In the **Precedence Level** field, set the precedence of this rule.

## **Notification Policy and Rules Configuration**

6. Go to Configuration > Notification to add Notification Policy and Rules. The guest-user onboarding workflow includes the generation and sending of passcode to the guest user directly or sponsoring access for a guest user. The notification policy specifies the mode by which the passcode is communicated.

| Note                                                                        |  |  |  |  |
|-----------------------------------------------------------------------------|--|--|--|--|
| The onboarded user/device is assigned to the AAA group created in Step 3 a. |  |  |  |  |
| Policy                                                                      |  |  |  |  |
| Name                                                                        |  |  |  |  |
| Description*:                                                               |  |  |  |  |
| O User O Sponsor                                                            |  |  |  |  |
| SMS                                                                         |  |  |  |  |
| Email                                                                       |  |  |  |  |
| SMS over SMTP                                                               |  |  |  |  |
|                                                                             |  |  |  |  |

- a. Click the + icon on the top, right-hand corner of the screen.
- b. Select either the **User** or **Sponsor** radio button. The *User* option creates a guest user notification policy. The *Sponsor* option creates a sponsor notification policy.
- c. Select one of the following modes by which the guest-user will be notified the passcode:
  - SMS Uses a third-party SMS service provider. Requires integration with an SMS gateway
  - **Email** Uses an SMTP server. Requires integration with the SMTP Server.
  - **SMS over SMTP** Uses a third-party SMS service provider. Requires integration with an SMS gateway
- d. Configure the settings for the selected notification mode.

#### Note

For detailed information on these settings, refer to the ExtremeGuest User Guide v 6.0.0 available at the https://extremenetworks.com/documentation.

- e. To add a notification rule, go to **Configuration** → **Notification** → **Rules** and click on the + icon on the top, right-hand corner of the screen.
- f. In the **Rule Name** field, enter a name uniquely identifying the notification rule.
- g. In the **Policy** field, associate the notification policy created above.
- h. In the **Network** field, specify network this rule applies to. This is the network added in Step 8 a. below.
- i. In the **Location** field, select the location(s) applicable. This is the site added in Step 10 a. below.
- j. In the **Precedence Level** field, set the precedence of this rule.

## **Network Configuration**

- 7. Go to **Configuration > Networks**.
- 8. To add a network, click the + icon on the top, right-hand corner of the screen.

The Create Network box displays.

| Create Netw | work 3                           |
|-------------|----------------------------------|
| Name*       | ExtremeGuest <b>5 a.</b>         |
| Description | ExtremeControl <mark>5 b.</mark> |
| SSID        | SSID                             |
| VLAN        | 1 <b>5 c. </b>                   |
| Status      | ር<br>ር                           |
|             | Save Cancel                      |

- a. In the Name field, enter the network name.
   The name should be same as the captive-portal name configured on ExtremeControl. Refer to the Configuring Captive-portal Settings.
- b. In the **Description** field, enter a brief description of the network.
- c. In the VLAN field, specify the client VLAN. The client will be assigned to the VLAN specified in the AAA > Authorization profile created in Step 3.

## **Site Configuration**

9. Go to **Configuration > Sites**.

Use this option to create a site matching the location of the wired-switch to which the wired-clients are connected.

10. To add a site, click on the + icon on the top, right-hand corner of the screen.

| Add Site    |                     | ×      |
|-------------|---------------------|--------|
| Name*       | SJC                 | 7 a.   |
| Description | SanJoseLocation     | 7 b.   |
| Country     | United States 🔹     | 7 c.   |
| Region      | California 💌        |        |
| City        | SanJose 💌           |        |
| Campus      | Extremenetworks-( 💌 |        |
| Time Zone   | America/Los_Angeles | -      |
| Latitude    | Latitude            |        |
| Longitude   | Longitude           |        |
|             | Save                | Cancel |

- a. In the **Name** field, enter the name of the site in which the wired-switch is located. This is the mandatory field.
- b. In the **Description** field, enter a brief description of the site.
- c. Use the other fields (Country, Region, City, etc.) to define the exact geographical location of the site.

## **Device Configuration**

### 11. Go to **Configuration > Devices**.

Use this option to add the wired, EXOS-switch to the ExtremeGuest device list. All the fields in this screen are mandatory.

12. To add a device, click the + icon on the top, right-hand corner of the screen.

| Add Device  |                                 |         | 2      |
|-------------|---------------------------------|---------|--------|
| Name*       | EXOS-switch                     | 9 a.    |        |
| Model*:     | X450-G2-24p-10GE4 <b>9 c.</b> ▼ | 🗹 Wired | 9 b.   |
| Ports*      | ge.1                            | 9 d.    |        |
| IP Address* | 10.10.10.20                     | 9 e.    |        |
| Site Name*  | CA107-SJC 🔹                     | 9 f.    |        |
| Network*    | Network                         | 9 g.    |        |
|             |                                 |         |        |
|             |                                 | Save    | Cancel |

- a. In the **Name** field, enter a name for the device you are adding.
- b. Select the Wired checkbox to populate the Model field with wired-switch model types.
- c. In the Model field, set the wired-switch model type.
- d. In the **Ports** field, set the ports on which the switch is reachable. You can add a single port or a range of ports. For example: 1.1 1.10.

 Note

 If the same wired-switch is used for another captive-portal based on port-range, then create a new device entry and provide the port range for that network.

 For example:

 Device Entry 1:

 Name: EXOS-switch-1

 Ports: 1.1-1.10

 Network: Network1

 Device Entry 2:

 Name: EXOS-switch-2

 Ports: 1.11-1.20

 Network: Network2

Model, IP Address will remain the same as in the previous entry.

- e. In the IP Address field, enter the IP address of the wired-switch.
- f. In the **Site Name** field, select the site that you added in Step 10 a.
- g. In the **Network** field, select the network you added in Step 8 a.

## **Splash Template Creation**

#### 13. Go to Configuration > Splash Templates.

Use this option to create captive portal web pages (landing, registration, welcome, etc.) that will be served to the wired-clients attempting to access the captive-portal network.

The **Splash Templates** screen has the following sub-screens: **System Templates** and **User Templates**. The *System Templates* tab displays a summary of available captive portal splash screen templates. You

can clone one of these templates and customize it to suit your purpose. Or, you can go to the *User Templates* tab and use the splash template builder to create customized captive-portal web pages.

In this example, we have cloned a system-template.

| Clone System Template | WiredGuest              |                              |       |
|-----------------------|-------------------------|------------------------------|-------|
| Landing Welcome       | Welcome Back +          |                              | @ B Ø |
| Text                  |                         | ⊘ x □ Select Theme           | ii o  |
|                       | Welcome to our Company! | Layouts                      | -     |
| Image                 |                         | • × ×                        |       |
|                       | company                 |                              |       |
| Login Options         |                         | ♦ × □<br>□<br>□<br>Templates | +     |

The cloned and customized template is automatically available in the **User Templates** tab. Once the splash template is in place specify where the template is to be hosted and to which network is it to be applied.

## **Splash Template Hosting and Application**

14. To host and apply the template:

- a. Go to User Templates.
- b. Locate the template from the previous step and click the <sup>©</sup> icon associated with it. The **Apply** box displays.
- c. Select the Host template in ExtremeGuest server: checkbox.
- d. Map the **Location** to the site in which the wired-switch is deployed created in Step 10 a.

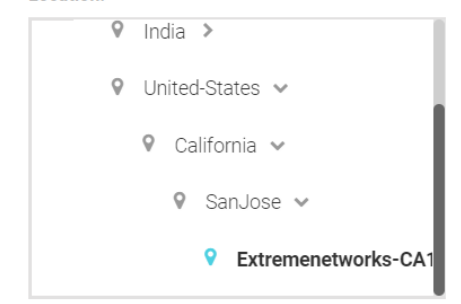

e. Click the **Network** drop-down menu and select the network you created in Step 8 a.

| Host tem   | plat | e in E | xtre | meGuest server: 🛛 🗹  |
|------------|------|--------|------|----------------------|
| Distribute | ter  | nplate | 9:   |                      |
| Location   |      |        |      | Extreme-Alphanet     |
|            | 0    | Indi   | a    | GUEST-ACCESS-        |
|            | 0    | Unit   | ed-  | REGISTRATION         |
|            |      | 0      | Cal  | SPONSORED-GUEST-     |
|            |      |        | 0    | REGISTRATION         |
|            |      |        |      | STCWLB               |
|            |      |        | _    | STCWLB-ENTERPRISE    |
| Network:   |      |        | 1    | Extreme-Alphanet 🗸 🗸 |

f. Click Apply.

15. Check the template hosting status in the Summary View. To do this,

- a. Click the  $\equiv$  icon on the top, right-hand corner of the screen.
- b. Go to ExtremeGuest Hosted.
- c. Select the network from the previous step and click on the <sup>①</sup>icon. The template hosting status is displayed.

| ExtremeGues                                                                                                    | ST MONITOR - DASHBOARD - CONFIGURA                               | TION 👻 ANALYZE 😪 OPERATIONS 😪 |                        |
|----------------------------------------------------------------------------------------------------|------------------------------------------------------------------|-------------------------------|------------------------|
| tem Templates User Temj                                                                                                    | Splash Template - Summary View<br>Added ExtremeGuest hosted rule | ٥                             | 3                      |
|                                                                                                    | Splash Template - Logs                                           |                               | Type to filter         |
| A sense i de la constante de la constante de l | Working on hosting     Successfully hosted template              |                               |                        |
| NewRepWithSocial                                                                                                    |                                                                  |                               |                        |
| nerray massea                                                                                                    |                                                                  |                               |                        |
| Extrem                                                                                                    |                                                                  |                               |                        |
|                                                                                                    |                                                                  |                               |                        |
|                                                                                                    |                                                                  |                               |                        |
| demo                                                                                                    |                                                                  |                               | Copy To Clipboard Stop |
|                                                                                                    |                                                                  |                               |                        |

16. To confirm successful hosting, again go to the summary view (follow preceding steps) and select the network. The template status should display as follows:

#### Splash Templates Mapping Summary

ExtremeWireless WiNG Hosted ExtremeGuest Hosted

| ocation       | Name | Template                                                                                                    | Status         | Action |
|---------------|------|----------------------------------------------------------------------------------------------------|----------------|--------|
| 🕫 🗁 System    |      |                                                                                                    |                |        |
| United-States | Test | E CONTRACTOR DE LA CONTRACTOR DE LA CONT | upload-success | Ð 오 🏛  |
|               |      |                                                                                                    |                |        |

## **ExtremeControl API Settings Configuration**

#### 17. Go to Configuration > ExtremeControl API Settings.

After completing the above configurations, use the **ExtremeControl API Settings** screen to configure the credentials and shared secret required for ExtremeGuest to authenticate with ExtremeControl.

### **Extreme Control API Settings**

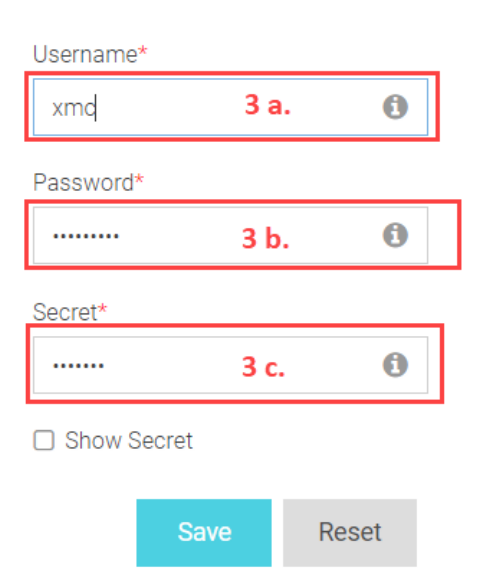

- d. In the Username field, enter the username of the ExtremeControl user account.
- e. In the **Password** field, enter the password associated with specific above username.
- f. In the Shared Secret field, enter the pre-configured shared secret.

#### Note

This shared secret should be the same as the one configured in the ExtremeControl AAA RADIUS server configuration. Step 3, Configuring RADIUS Server Settings.